# iTunes를 설치하거나 제거할 수 없는 경우 어떻게 해야 합 니까?

컴퓨터에 iTunes를 설치하거나 제거하는 데 문제가 있는 경우 다음 단계를 수행하면 문제를 해결하는 데 도움이 될 수 있습니다.

### 1 단계 컴퓨터를 다시 시작하세요

경우에 따라 간단히 다시 시작하면 설치 또는 제거 문제가 해결될 수 있습니다.

### 2 단계 Windows 업데이트

Windows 운영 체제가 최신 상태인지 확인하세요. 오래된 버전의 Windows는 때때 로 iTunes 설치 시 호환성 문제를 일으킬 수 있습니다.

#### 3 단계 충돌하는 소프트웨어가 있는지 확인하세요.

특정 프로그램은 iTunes 설치 또는 제거와 충돌할 수 있습니다. 컴퓨터의 보안 소프트 웨어, 바이러스 백신 프로그램 또는 방화벽을 일시적으로 비활성화하거나 제거한 다음 iTunes를 다시 설치하거나 제거해 보십시오.

#### 4 단 프로그램을 사용하세요 'Microsoft Program Install and Uninstall 계 Troubleshooter'.

이 도구는 프로그램 설치 또는 제거에 문제가 발생할 때 자동으로 문제를 해결하는 데 도움이 됩니다.

<u>Microsoft Program Install and Uninstall Troubleshooter</u> 프로그램을 제거하세 요.

다운로드를 시작할 때 파일 다운로드 상자가 나타나면 실행 또는 열기를 선택하세요. 문제해결 도구가 필요한 단계를 안내해 드립니다.

시스템에서 iTunes, Apple 모바일 장치 지원 및 Apple 소프트웨어 업데이트를 제거 하십시오.

|          |                                                                                                    | $\times$ |
|----------|----------------------------------------------------------------------------------------------------|----------|
| <b>←</b> | 📧 Program Install and Uninstall troubleshooter                                                                             |          |
|          | Troubleshoot and help prevent computer problems                                                                            |          |
|          | Program Install and Uninstall troubleshooter<br>Looks for problems that can stop you installing and uninstalling a program |          |
|          |                                                                                                    |          |
|          |                                                                                                    |          |
|          |                                                                                                    |          |
|          | Advanced                                                                                                    |          |
|          | Publisher: Microsoft Corporation                                                                                           |          |
|          | Privacy statement                                                                                                    |          |
|          | Next Cance                                                                                                    | į        |

|                                                                | $\times$ |
|----------------------------------------------------------------|----------|
| 🔶 💽 Program Install and Uninstall troubleshooter               |          |
| Are you having a problem installing or uninstalling a program? |          |
| $\rightarrow$ Installing<br>$\rightarrow$ Uninstalling         |          |
| Car                                                            | icel     |

| <i>←</i> | 📧 Program Install and Uninstall troubleshooter    | ~     |
|----------|---------------------------------------------------|-------|
|          | Select the program you want to uninstall.         |       |
|          | If you do not see your program, select Not Listed |       |
|          |                                                   |       |
|          |                                                   | ^     |
|          |                                                   |       |
|          | Apple Mobile Device Support                       |       |
|          | Apple Software Update                             |       |
|          | iTunes                                            |       |
|          |                                                   | ~     |
|          |                                                   |       |
|          | Next Ca                                           | incel |

| <ul> <li>Frogram Install and Uninstall troubleshooter</li> </ul>                          | ×      |
|-------------------------------------------------------------------------------------------|--------|
| Apple Software Update - Uninstall and cleanup?<br>Click cancel to exit the troubleshooter |        |
| $\rightarrow$ Yes, try uninstall<br>$\rightarrow$ No, try other fixes                     |        |
|                                                                                           | Cancel |

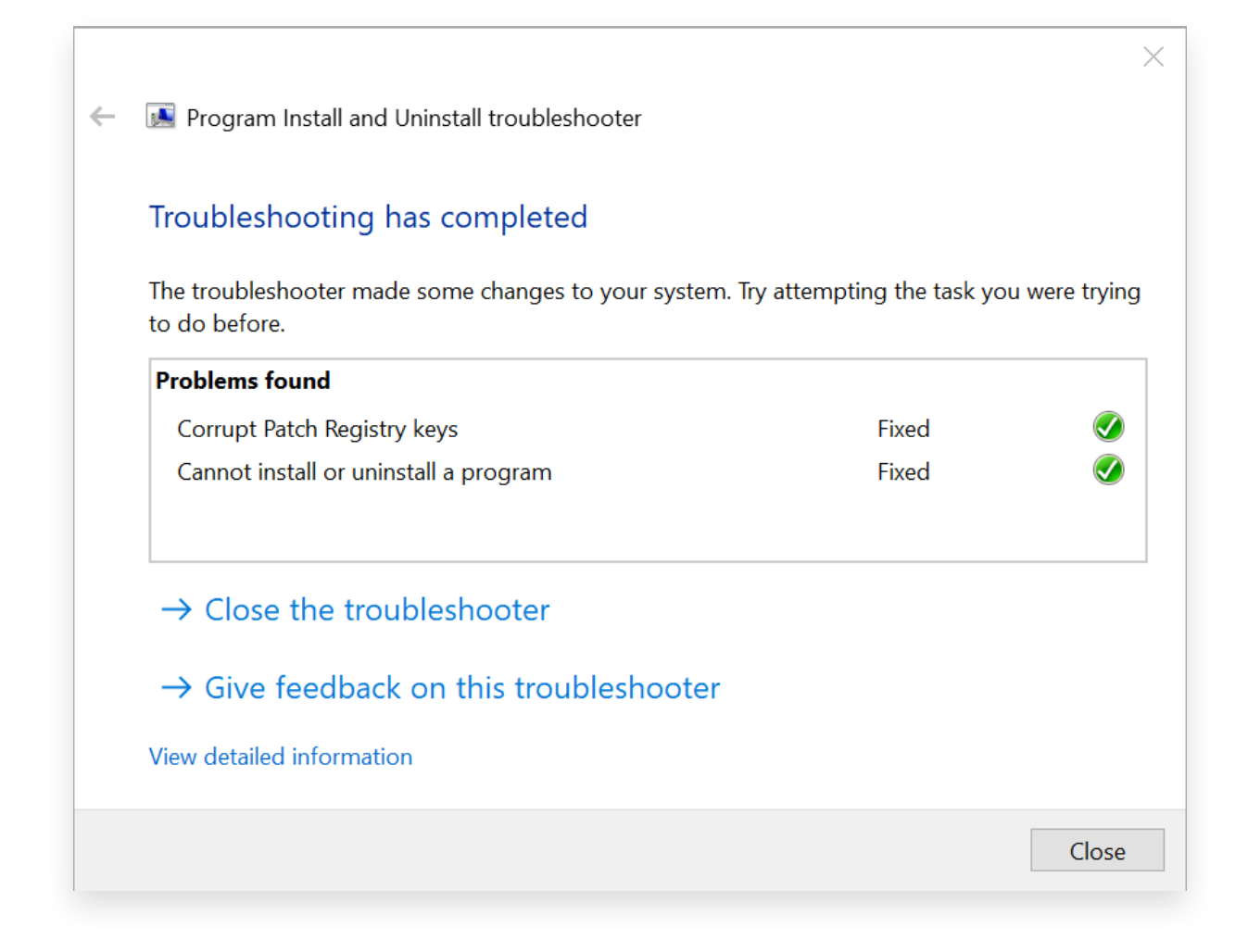

## 5 단계 iTunes 재설치

위 단계를 완료한 후 Microsoft Store가 아닌 공식 Apple 웹사이트에서 <u>최신 버전의</u> <u>iTunes</u>를 다운로드하세요.

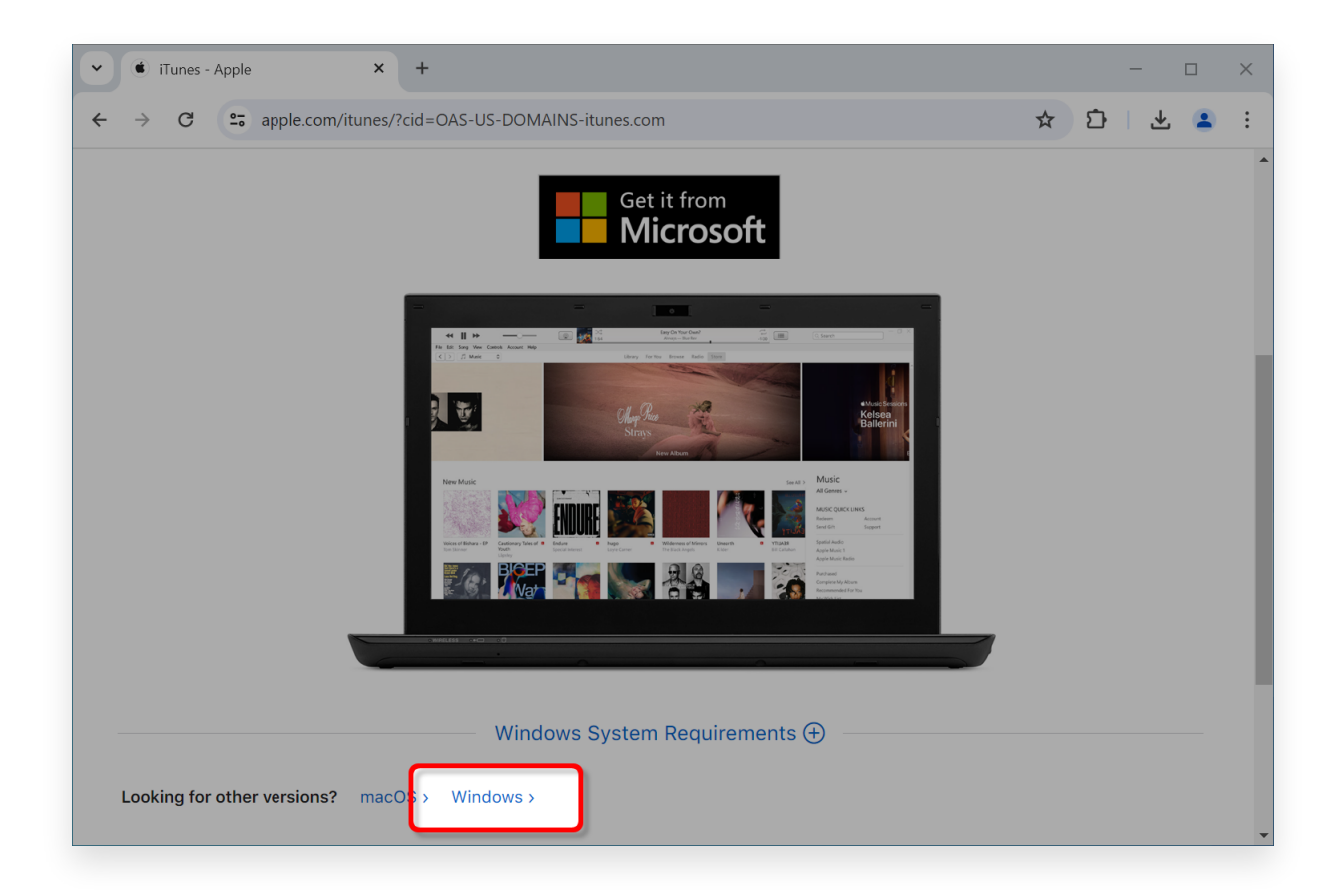

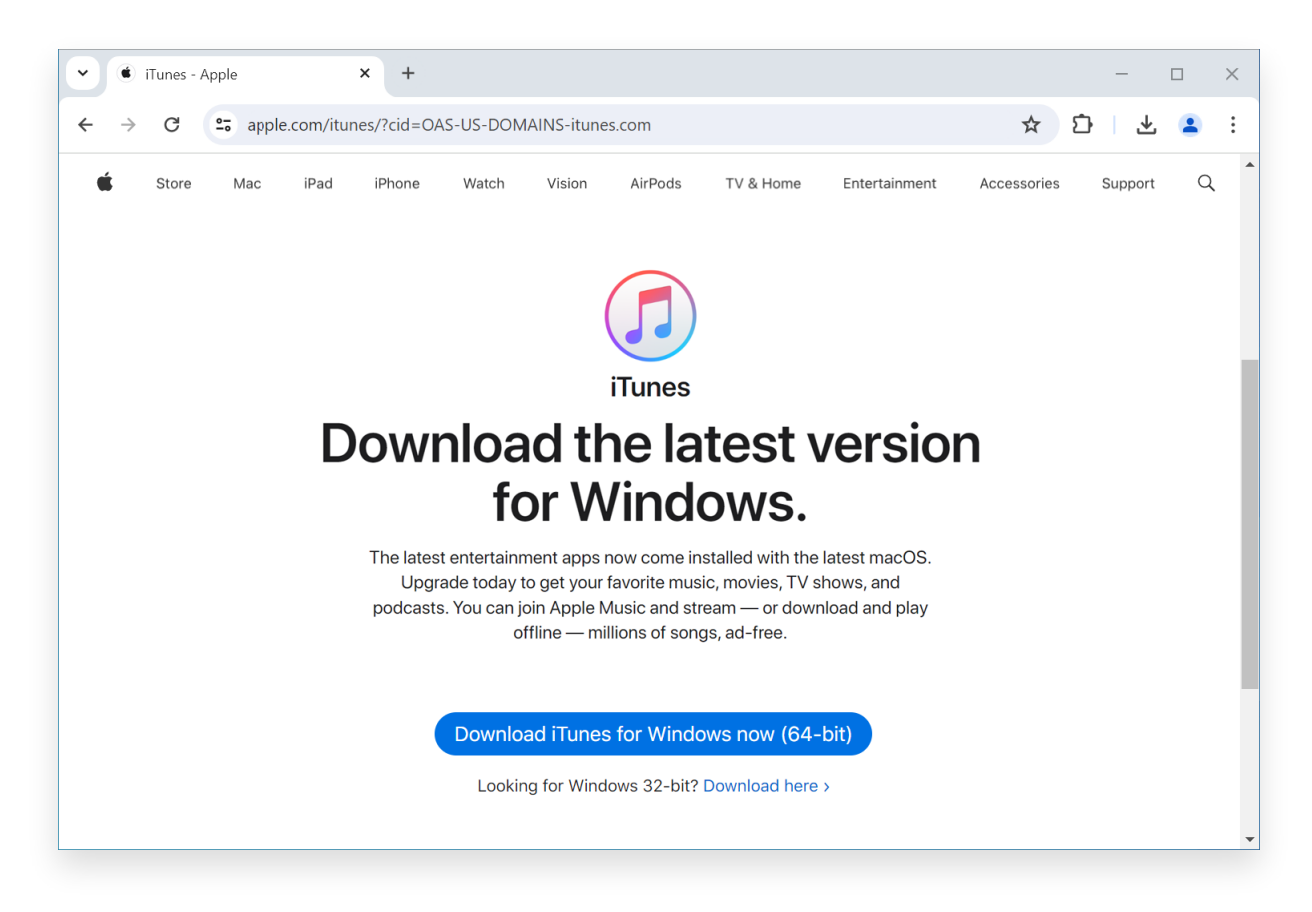

Tansee 지원 또는 Apple 지원에 문의하세요.

위의 단계 중 어느 것도 효과가 없으면 Tansee 또는 Apple 지원에 문의하여 추가 지 원을 받는 것이 좋습니다. 추가 문제 해결 단계를 제공하거나 프로세스를 안내할 수 있 습니다.

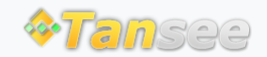

집 지원 개인정보 보호정책 제휴사

© 2006-2025 Tansee, Inc

문의하기